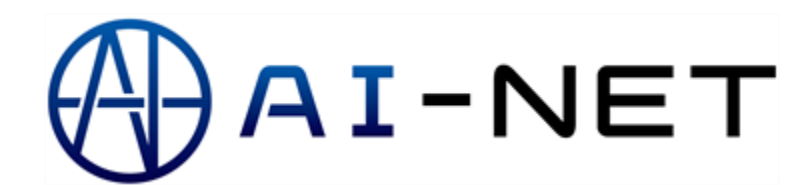

# CONTENTS

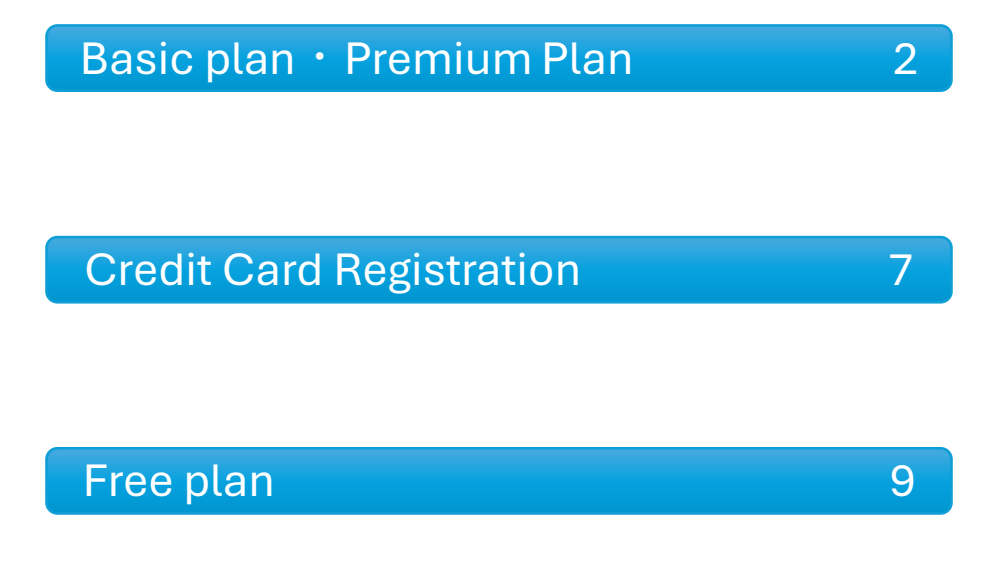

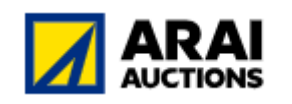

ARAI AUCTION

AI-NET

# New plan change procedure Basic plan • Premium Plan

## <u>(Mobile)</u>

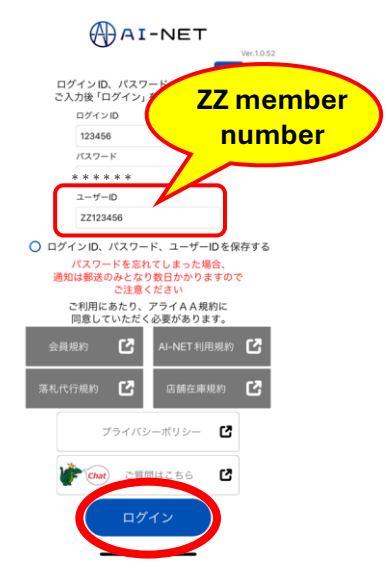

#### (1)

To change your plan, log in using your administrator ID.

#### Note: Administrator ID = ZZ member number (e.g., ZZ123456)

#### Please enter the administrator ID in the user ID field.

Enter ZZ in upper case alphabetical capital letters, followed by your membership number. This is the administrator ID You cannot participate in the auction with your administrator ID Please change back to your usual ID after the procedure is completed.

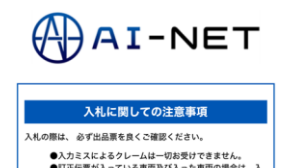

は、「不在! て頂きます。

ークリフト アライバント・ T小山&佐倉1 ド/VTベイサ・ /VT仙台/VT:

 ドノマロシノマT名吉 屋/VT開西/VT名吉 屋/VT開西/VT名吉 屋/VT開西/VT名 屋/VT開西/VT名 目急沖縄ヤード
 4輪仙台
 4輪小山
 4輪小山
 4輪ペイサイド
 バイク
 AA在庫:4輪小

上けます。 を過ぎて入金確認が出来ない場合は、入札頂 南への入札=応札は致しません。この場合で 料は徴収するものとします。 者における落札決定金額種限および不在応札 不容録領感は、1日のSセリカトげ価格。までと

> 会場落札料+3,00 0円/台

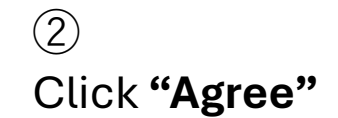

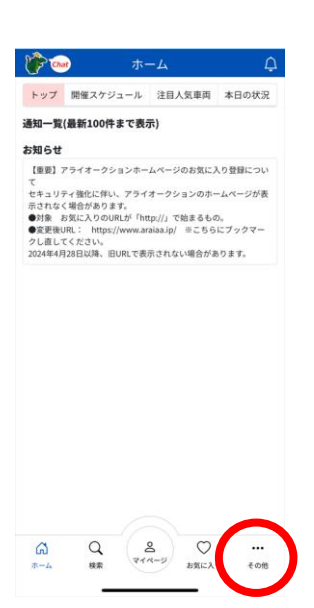

3

In the lower-right corner, tap **"Others."** 

| シンシント         シンシント         シンシント         シンシント         フカウント密理         シンシント         ノフカウント密理         ノフカウント密理         ノフカウント密理         ノフカウント密理         ノフカウント密理         ノフカウント密理         ノアカウント密理         ノアカウント密理         ノアカウント密理         ノアカウント密理         ノアカウント密理         ノアカウント密理         ノアカウント密理         ノアカウント密理         ノアカウトのアクト                                                                               | (4)<br>Tap <b>"Account Management."</b>                                                                   |
|----------------------------------------------------------------------------------------------------|----------------------------------------------------------------------------------------------------|
| <image/> <image/> <section-header><section-header><section-header><section-header><section-header><section-header><section-header><section-header><text><text><text></text></text></text></section-header></section-header></section-header></section-header></section-header></section-header></section-header></section-header>                                                                                           | 5<br>On the plan selection screen,<br>select <b>"Basic/Premium</b><br><b>Plan"</b> and tap <b>"Next."</b> |
| <section-header><image/><image/><section-header><section-header><section-header><section-header><section-header><section-header><section-header><section-header><section-header><text><text><text><text><text></text></text></text></text></text></section-header></section-header></section-header></section-header></section-header></section-header></section-header></section-header></section-header></section-header> | ි<br>Tap <b>"Change Plan</b> "                                                                            |
| <ul> <li>AI-NET</li> <li>AI-NETプランの<br/>設定が完了しました!</li> <li><sup>79ン変更取用</sup><br/>2025年1月1日</li> <li>レンジングレービング・</li> </ul>                                                                                                    | ⑦<br>Tap <b>"Go to User ID Settings."</b>                                                                 |

⑧ Tap **"Edit."** 

Note: An email address must be set up for each user ID during the initial setup.

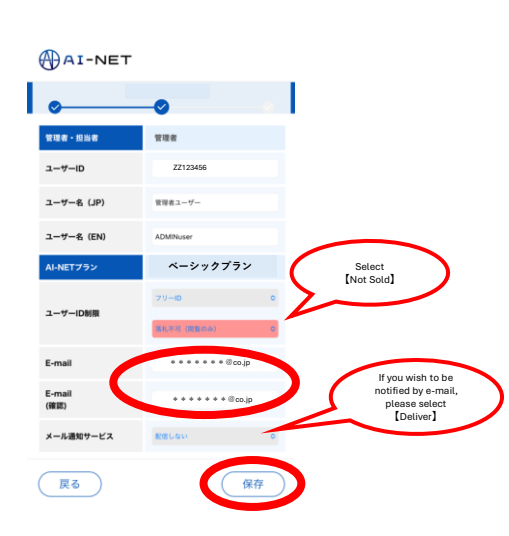

#### 9

User ID restrictions will be set to "No Bidding (View Only)."

Enter your email address and tap **"Save."** 

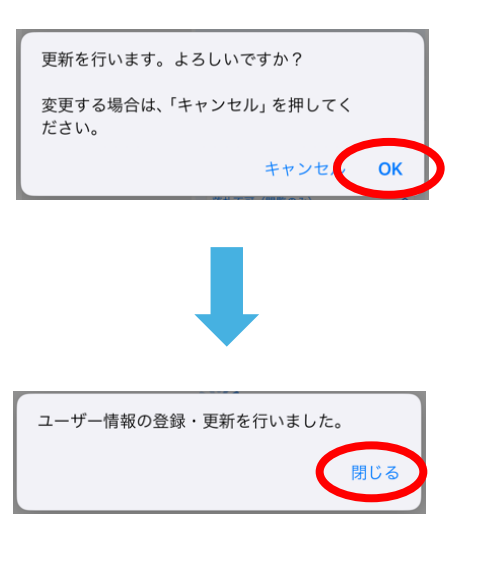

### 10 Tap **"OK."**

Then, tap **"Close"** to return to the User ID settings screen.

 Φ - NET

 Φ

 - D-T-DEDE

 - Darberber

 - Darberber

 - Darberber

 - Darberber

 - Darberber

 - Darberber

 - Darberber

 - Darberber

 - Darberber

 - Darberber

 - Darberber

 - Darberber

 - Darberber

 - Darberber

 - Darberber

 - Darberber

 - Darberber

 - Darberber

 - Darberber

 - Darberber

 - Darberber

 - Darberber

 - Darberber

 - Darberber

 - Darberber

 - Darberber

 - Darberber

 - Darberber

 - Darberber

 - Darberber

 - Darberber

 - Darberber

 - Darberber

 - Darberber

 - Darberber

 - Darberber

 - Darberber

 - Darberber

 - Darberber

 - Darberber

 - Darber

 - Darber

(11)

Tap **"Set ID"** if no further modifications are needed.

 AI-NET
 ユーザーIDの設定と AI-NET料金が 確定しました! (12)

Next, to register your credit card, tap **"Go to Credit Card Registration."** 

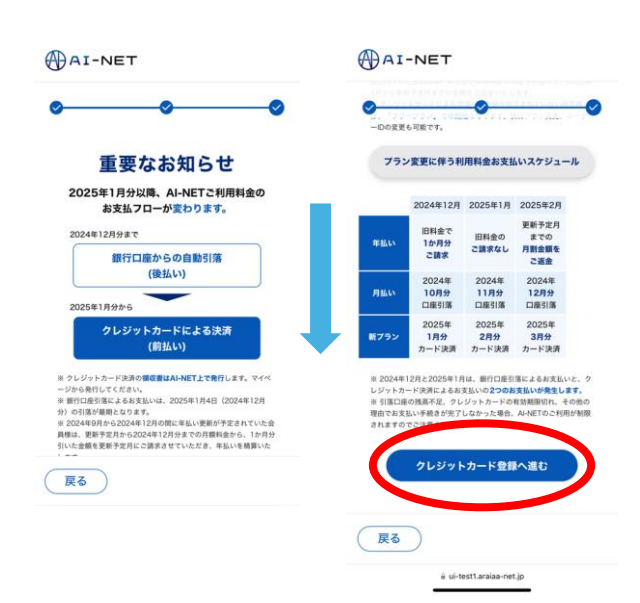

### (13)

Check the notice and scroll down.

Tap "Proceed to Credit Card Registration."

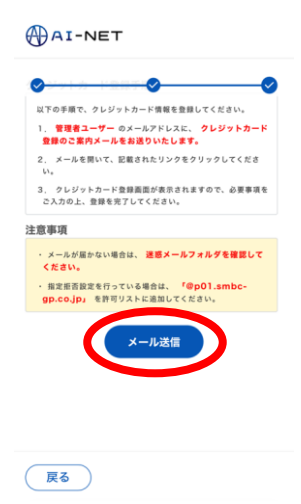

### (14)

#### Tap "Send Email."

An email will be sent to the administrator ID's registered email address (from Step 9) for credit card registration.

(15)Tap "Next."

| )    | <u> </u>                              |
|------|---------------------------------------|
| ク    | レジットカード登録後                            |
| すべての | の初期設定が完了となりま                          |
|      | す。                                    |
|      | $\bigcirc$                            |
| 1    | 設定したAI-NETプランは                        |
| 202  | 5年1月1日より適用されます。                       |
| それま  | までは従来のコースでAl-NETを<br>ご <u>利用ください。</u> |
|      |                                       |
|      | アカウント範囲レップム                           |

(16)

Use the link sent to your email address to register your credit card.

## Tap **"Account Management Top"** to return to the Home Screen.

The procedure is not complete yet. Please register your credit card.

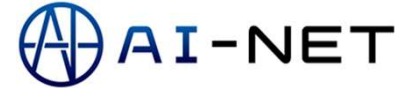

## **Credit Card Registration**

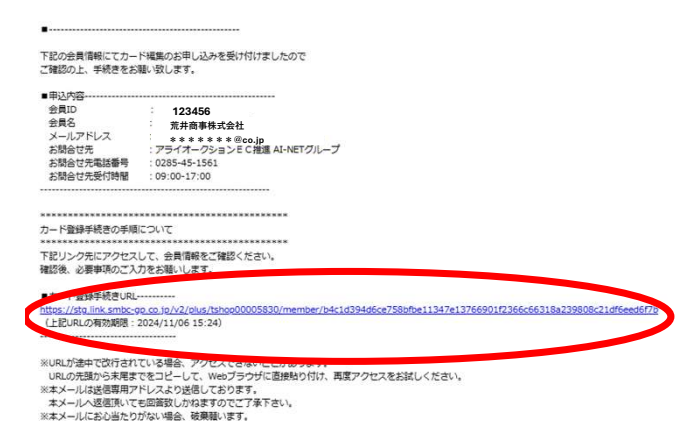

#### (1)

Use the link sent to the email address to register your credit card.

Click **"Return to AI-NET"** to go back to the Home Screen.

| -                                                  | 2                                   |         |  |
|----------------------------------------------------|-------------------------------------|---------|--|
|                                                    |                                     |         |  |
| クレジットオ                                             | コードを教授登録します。<br>コード情報を入力し、次へボタンを押し1 | C<22354 |  |
| 食用の                                                | 123456                              |         |  |
| 15.%                                               | 荒井商事株式会                             | t t     |  |
| クレジットカ                                             |                                     |         |  |
| ウレジットル                                             |                                     |         |  |
|                                                    |                                     |         |  |
| VISA 🌒                                             | 🗱 🚃 🕰                               |         |  |
| NUMBER (F                                          | (/#)                                |         |  |
| 99/20                                              | 99                                  |         |  |
| 彩旗人                                                |                                     |         |  |
| TEST                                               |                                     |         |  |
| ゼキュリティ                                             | 3-1                                 |         |  |
|                                                    | 0                                   |         |  |
| 本人認識物的                                             | 1A.fs                               |         |  |
| メールアドレ                                             | スまたは電話番号を入力してください。                  |         |  |
| $\mathcal{A}=\beta_{0}\mathcal{P}\in\mathcal{L}$   | x                                   |         |  |
| ***                                                |                                     |         |  |
| $\mathcal{A}=\mathcal{A}_{0} \geq \mathcal{B}_{0}$ | ス (筆助用)                             |         |  |
|                                                    |                                     |         |  |
| \$16.8C                                            |                                     |         |  |
| • 81                                               | () n∈ () MM                         |         |  |
| • • 000                                            | 12345878                            |         |  |
|                                                    |                                     |         |  |
|                                                    | **                                  |         |  |

#### 2

When the screen changes to the credit card registration page, Enter your credit card information. Continue to enter your e-mail address or phone number and click **"Next."** 

AI-NET プラン決済

| 以下の内容でクレジットカー | ドを登録します。 |  |
|---------------|----------|--|
| 2.MID         | 123456   |  |
| 86            | 荒井商事株式会社 |  |
|               |          |  |
| クレジットカード番号    |          |  |
| 和助規題(月/年)     | 99/2099  |  |
| 68.4          | TEST     |  |
| セキュリティコード     | 5 mm     |  |
| メールアドレス       |          |  |
| 100000        |          |  |
| 6269          |          |  |

#### 3

Review the registration details. If everything is correct, click **"Confirm."** 

|        |                                                                               | AI-NET プラン決済                  |  |
|--------|-------------------------------------------------------------------------------|-------------------------------|--|
| サイトに戻る |                                                                               |                               |  |
|        | •                                                                             | •                             |  |
|        | 編集                                                                            | 確認 完了                         |  |
|        |                                                                               |                               |  |
|        |                                                                               | $\frown$                      |  |
|        |                                                                               | $\checkmark$                  |  |
|        | 以下の内容で                                                                        | 『クレジットカードを登録しました。             |  |
|        |                                                                               |                               |  |
|        | A510                                                                          | 123456                        |  |
|        | 素目的                                                                           | 125450                        |  |
|        | 氏名                                                                            | 荒井商事株式会社                      |  |
|        | 浜目10<br>氏名<br>クレジットカード番号                                                      | 元井商事株式会社                      |  |
|        | KEID<br>氏名<br>クレジットカード番号<br>有効期限(月/年)                                         | 荒井商事株式会社<br>99/2099           |  |
|        | <ul> <li>A</li> <li>クレジットカード番号</li> <li>有効期限(月/年)</li> </ul>                  | 荒井商事株式会社<br>99/2099           |  |
|        | <ul> <li>x EII0</li> <li>氏名</li> <li>クレジットカード番号</li> <li>有効期限(月/年)</li> </ul> | 荒井商事株式会社<br>99/2099<br>サイトに戻る |  |
|        | RGFID<br>氏名<br>クレジットカード番号<br>有効期限 (月 / 年)                                     | 荒井商事株式会社<br>99/2099<br>サイトに戻る |  |

サンプル文字を挿入しています。 サンプル文字を挿入しています。 サンプル文字を挿入しています。

(4)

Once the registration is complete, you can close the screen or click the **" Back to Site "** button to finish.

Click **"Back to Site"** to return to the AI-NET Commercial page.

この度はカード情報を更新いただきありがとうございます。 下記の会員情報にてカード編集の手続きが完了しました。

| ■申込内容 |
|-------|
|-------|

| 員ID      | : 123456                  |
|----------|---------------------------|
| 員名       | : 荒井商事株式会社                |
| ールアドレス   | : * * * * * * @co.jp      |
| 間合せ先     | :アライオークションEC推進 AI-NETグループ |
| 間合せ先電話番号 | : 0285-45-1561            |
| 間合せ先受付時間 | : 09:00-17:00             |
| 集完了日時    | : 2024/11/05 19:24:25     |

※本メールは送信専用アドレスより送信しております。 本メールへ返信頂いても回答致しかねますのでご了承下さい。

※本メールにお心当たりがない場合、破棄願います。

(5)

You will receive an email confirming that your registration has been completed.

The process is now complete.

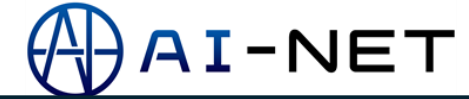

# New plan change procedure **Free plan (Mobile)**

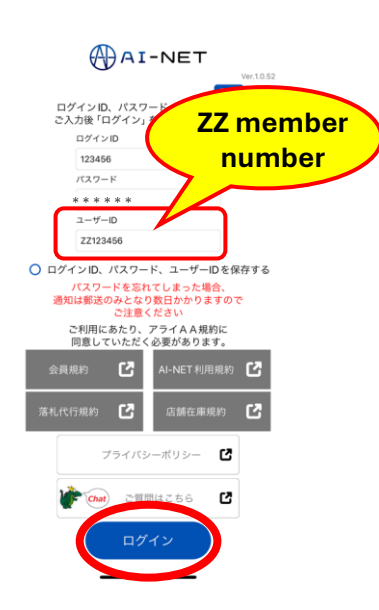

#### (1)

To change your plan, log in using your administrator ID. *Note: Administrator ID = ZZ member number (e.g., ZZ123456)* 

#### Please enter the administrator ID in the user ID field.

Enter ZZ in upper case alphabetical capital letters, followed by your membership number. This is the administrator ID You cannot participate in the auction with your administrator ID Please change back to your usual ID after the procedure is completed.

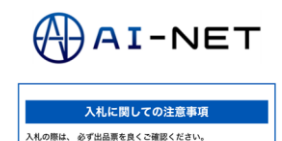

スによるクレームは一切お受けできません。 環が入っている車両及び入った車両の場合は、2 返金はできませんので、あらかじめこ了承のほど いしだすす。 線を通ぎて入金確認が出来ない場合は、入れ頂い 車両への入札=応札は乾しません。この場合で

会場落札料+3,00 0円/台

核度要接限(ノ>オ ークリフト) アライバントラ/V TA山道を進まやー ド/VTペイサイド /VT協力/VT協告 度入ド間告/VT福 日輸小山 4輪シイサイド バイク AA在庫:4輪小

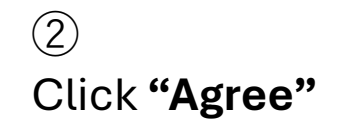

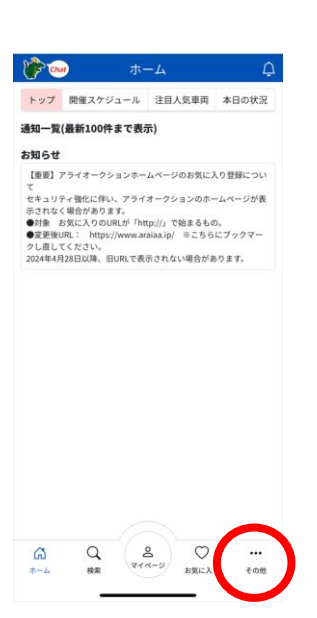

3

In the lower-right corner, tap **"Others."** 

| ★ その他 ★ カウント アカウント 第二、二、二、二、二、二、二、二、二、二、二、二、二、二、二、二、二、二、二、                                                  | ④<br>Tap <b>"Account Management."</b>                                                     |
|----------------------------------------------------------------------------------------------------|-------------------------------------------------------------------------------------------|
|                                                                                                    | ⑤<br>On the plan selection screen,<br>select <b>"Free Plan"</b> and tap<br><b>"Next."</b> |
| <ul> <li>AI-NET</li> <li>Al-NETプランの<br/>設定が完了しました!</li> <li>アン変更成時<br/>2025年1月1日</li> <li>レーレレン・</li> </ul> | ි<br>Tap <b>"Go to User ID Settings."</b>                                                 |

AI-NET

\_\_\_\_\_ ユーザーID設定 ご選択いただいたプランは フリープラン ¥ 0/月 0 ZZ123456 管理者ユーザ ユーザー フリーID 落札不可 (観覧のみ) フリープラン 落札不可 (観覧のみ) IDHIR バスワー 有効期 030/04/29 2030/04/2 ¥0 -合計 ¥0 展る IDを設定する a ui-test1.araiaa-net.jp

 $\bigcirc$ 

Tap **"Edit."** Note: An email address must be set up for each user ID during the initial setup.

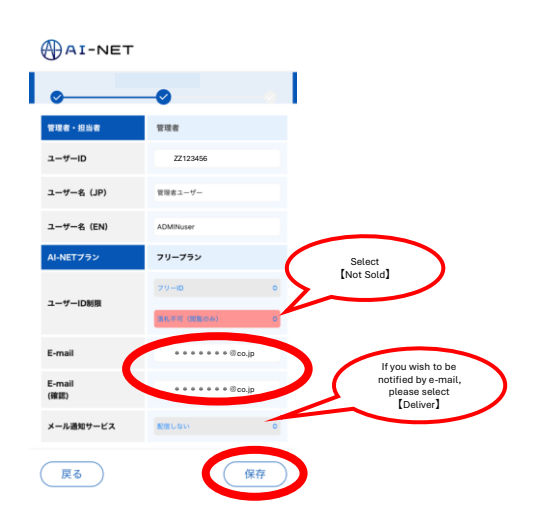

8

User ID restrictions will be set to "No Bidding (View Only)."

Enter your email address and tap **"Save."** 

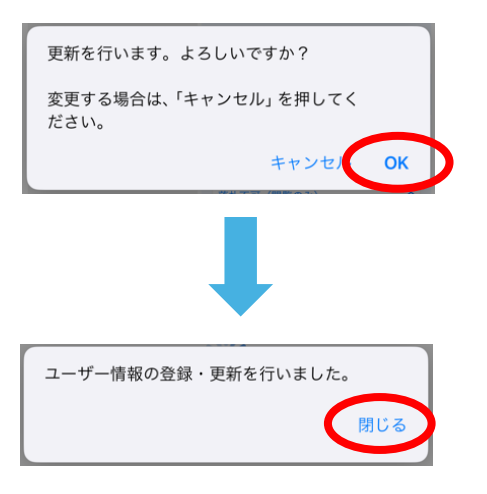

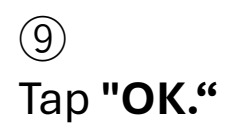

Then, tap **"Close"** to return to the User ID settings screen.

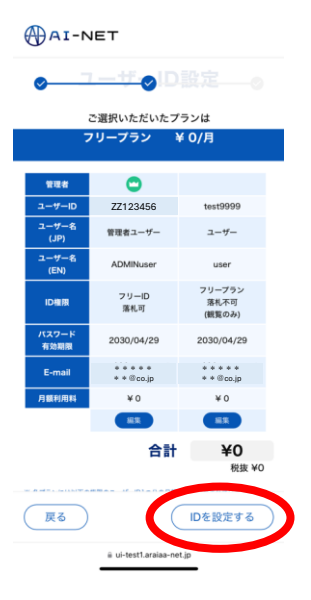

#### (10)

Tap **"Set ID"** if no further modifications are needed.

| GAI-NET |   |
|---------|---|
| 0       | 0 |

AD OT NET

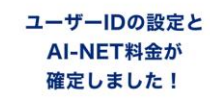

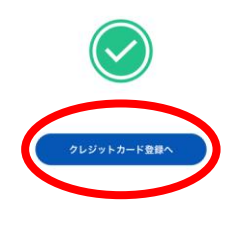

## (11)

For the Free Plan, you do not need to register a credit card to complete the plan registration.

To register your credit card, tap **"Go to Credit Card Registration."** 

| <u> </u>                                                                                                    |                                              | し可能です。                                                             | - <u>o</u>                                            |                                        |
|----------------------------------------------------------------------------------------------------|----------------------------------------------|--------------------------------------------------------------------|-------------------------------------------------------|----------------------------------------|
| 12 (C))                                                                                                    | プラン                                          | 変更に伴う利                                                             | 用料金お支払                                                | いスケジ                                   |
| 重要なお知らせ                                                                                                    |                                              | 2024年12日                                                           | 2025年1日                                               | 2025年2                                 |
| 2025年1月分以降、AI-NETご利用料金の<br>お支払フローが変わります。<br>2024年12月分まで                                                                                                    | 4F36.03                                      | 旧料金で<br>1か月分<br>ご請求                                                | 旧料金の<br>ご請求なし                                         | 更新予定<br>までの<br>月割金額<br>ご返金             |
| 銀行口座からの自動引落<br>(後払い)                                                                                                    | 用版以                                          | 2024年<br>10月分<br>口座引落                                              | 2024年<br>11月分<br>口座引落                                 | 2024年<br><b>12月分</b><br>口座引落           |
| 2025年1月分から                                                                                                    | 新プラン                                         | 2025年<br>1月分<br>カード決済                                              | 2025年<br><b>2月分</b><br>カード決済                          | 2025年<br>3月分<br>カード決!                  |
| (約払い)<br>シレジャトカード決決の総定部はより相互主て発行します、マイベ<br>ジンク後行してくだれい。<br>部門には実施による本実施いは、2025年1月4日(2024年12月<br>の1回後増加になります。<br>なの単体のからななないは、2025年1月4日(2024年12月<br>ない後期になります。<br>このはなりまたのでは、2025年1月4日(2024年12月<br>していため、12月<br>日本のからしため、12月<br>日本のからしため、12月<br>日本のから<br>日本のからしため、12月<br>日本のからしため、12月 | ※ 2024年<br>レジット功<br>※ 引高口馬<br>理由でお支<br>されますの | 12月と2025年1月<br>-ド決済によるお<br>の残高不足、クレ<br>払い手続きが完了<br>でで注意くが<br>クレジット | は、銀行口座引<br>支払いの2つのお<br>ジットカードの<br>しなかった場合、<br>カード 登 鋼 | 落によるお支<br>支払いが発生<br>前効期限切れ<br>AI-NETのご |

(12)

Check the notice and scroll down.

To skip credit card registration, tap "Do not register credit card" to complete the setup.
To register a credit card, tap "Proceed to Credit Card Registration" to continue to the next step.

#### AI-NET

戻る

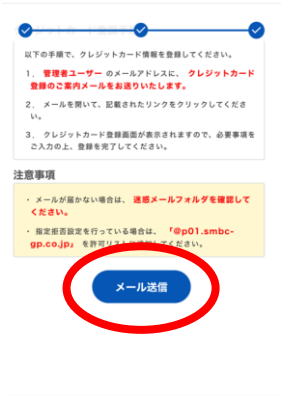

#### (13)

#### Tap "Send Email."

An email will be sent to the administrator ID's registered email address (from Step 8) for credit card registration.

|   |      |        | 0     |      |         | -0  |
|---|------|--------|-------|------|---------|-----|
|   | L)   | TOX    | -ルフ   | 741  | スヘ      |     |
|   | クレ   | ジットナ   | レード   | 登録   | ページの    | D   |
|   | IJ   | ンクを読   | 送信し   | まし   | たので     |     |
|   |      | ご確認    | 8くだ   | さい   |         |     |
|   |      |        |       |      |         |     |
|   | * *  | * * *  | * *   | * *  | @.co    | .jp |
|   |      |        |       |      |         |     |
| ą | 項    |        |       |      |         |     |
| * | ールが屋 | かない場合は | . 287 | -117 | オルダを確認  | BLT |
|   | tan. |        |       |      |         |     |
| Ð | 支担古政 | 定を行ってい | る場合は、 |      | 01.smbc | -   |

(14) Tap **"Next."** 

#### (15)

Use the link sent to your email address to register your credit card.

Tap **"Account Management Top"** to return to the Home Screen.